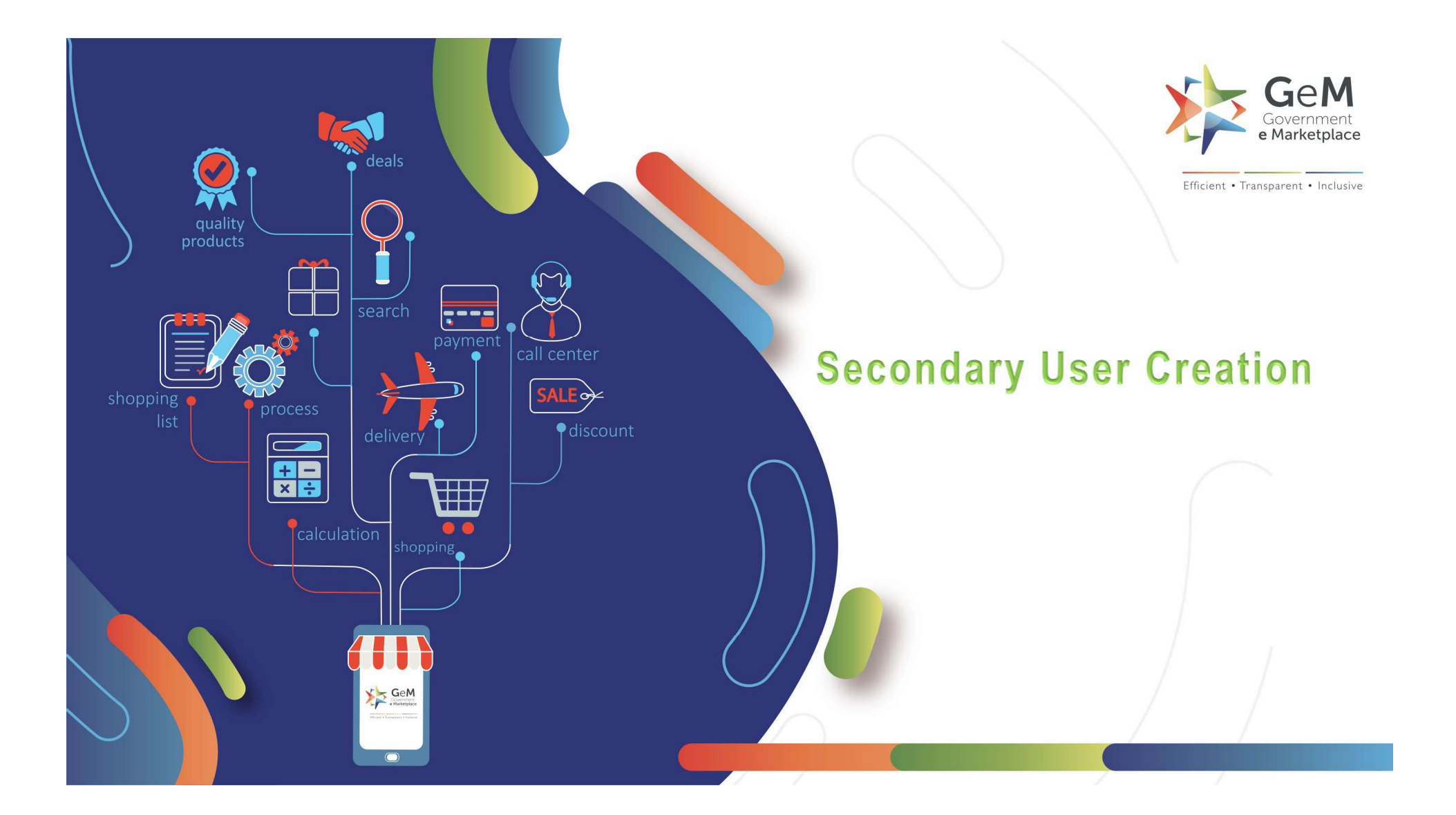

## Open gem.gov.in and click on Login

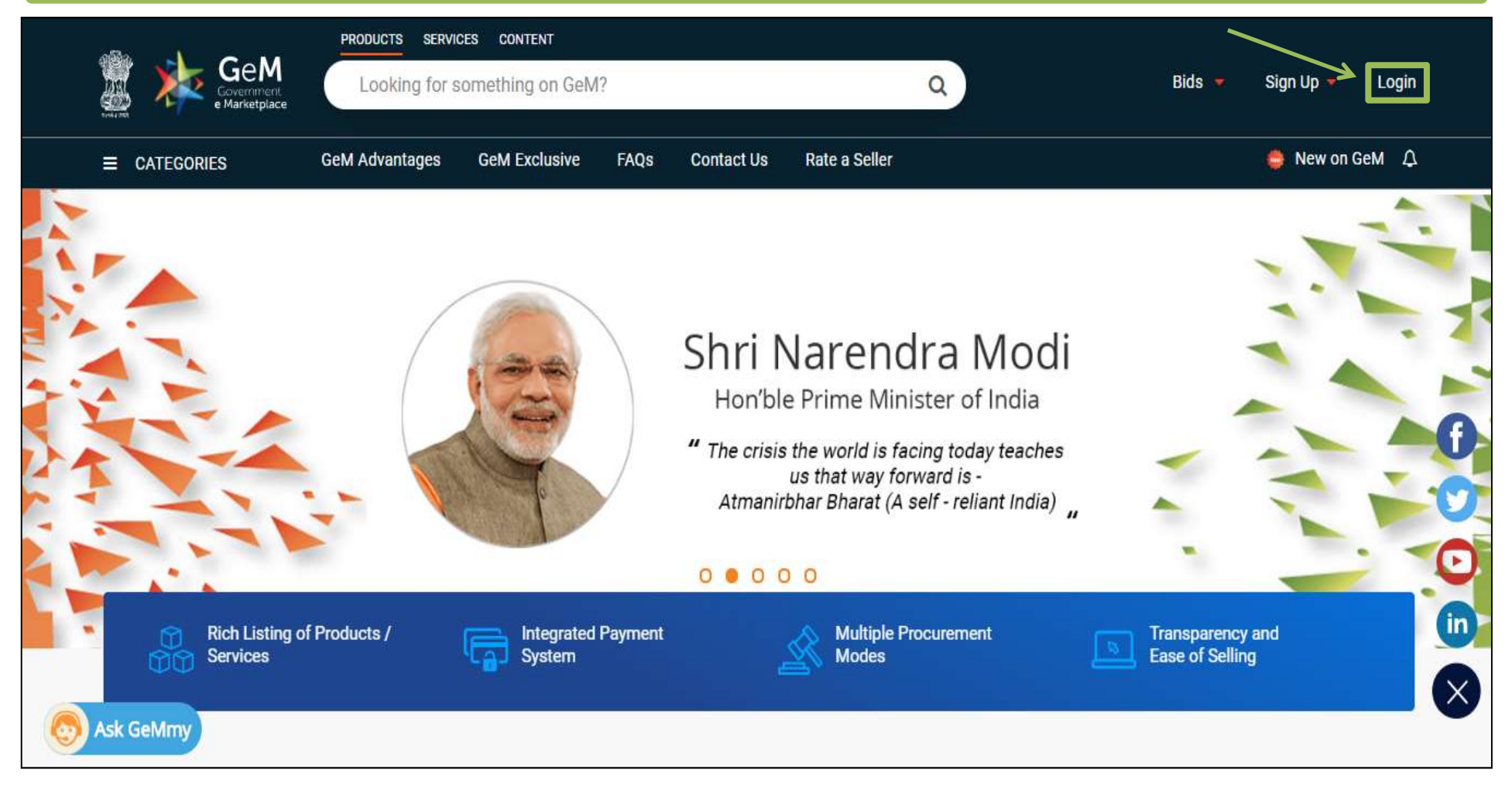

![](_page_2_Picture_0.jpeg)

![](_page_3_Picture_0.jpeg)

|                         | All Ca                | tegories        | ~                    |                     |                   |       | Q      |        |        |
|-------------------------|-----------------------|-----------------|----------------------|---------------------|-------------------|-------|--------|--------|--------|
|                         | 100%                  |                 |                      |                     |                   |       |        |        |        |
| You have completed your | r profile. You can no | ow create cata  | logue, fulfil order: | s and participate i | n Bids.           |       |        |        |        |
| My Company              | $\sim$                | User Lis        | t                    |                     |                   |       |        |        |        |
| My Actions              | $\sim$                |                 |                      |                     |                   |       |        |        |        |
| Personal Settings       | You can<br>users he   | review tł<br>re | e list of            |                     |                   |       |        |        |        |
| My Team                 |                       |                 |                      |                     |                   |       |        |        |        |
| • User List             |                       | SI.No           | Name                 | User Id             | Roles             | Email | Mobile | Status | Action |
| Add Secondary User      |                       | 1               |                      |                     | Primary<br>Seller |       | 8.000  | Active |        |
|                         |                       |                 |                      |                     |                   |       |        |        |        |
| Ask GeMmy               |                       |                 |                      |                     |                   |       |        |        |        |
|                         |                       |                 |                      |                     |                   |       |        |        |        |

|                                  | All Ca    | ategories 🗸                                                 | Q                            |
|----------------------------------|-----------|-------------------------------------------------------------|------------------------------|
| 100%                             |           |                                                             |                              |
| You have completed your profile. | You can n | ow create catalogue, fulfil orders and participate in Bids. |                              |
| My Company                       | $\sim$    | Add Secondary User                                          |                              |
| My Actions                       | $\sim$    |                                                             |                              |
| Personal Settings                | $\sim$    | Email ID *                                                  | shaifali.diwakar@yahoo.com   |
| My Team                          | $\sim$    | Select Roles * 🛈                                            | Select                       |
| User List                        |           | You can add secondary                                       | Can Participate in Bid/RA    |
| Add Secondary User               |           | user and define roles                                       | Can Create Catalog           |
|                                  |           |                                                             | Can Manage Order Fulfillment |
| Sk GeMmy                         |           |                                                             | 0 / 4 checked                |
|                                  |           |                                                             |                              |

|                          | 100%              |                                              |                                                        |
|--------------------------|-------------------|----------------------------------------------|--------------------------------------------------------|
| ou have completed your p | rofile. You can r | now create catalogue, fulfil orders and part | ticipate in Bids.                                      |
| My Company               | $\sim$            | Add Secondary User                           | You can choose more than                               |
| My Actions               | $\sim$            |                                              | one role for secondary user                            |
| Personal Settings        | $\sim$            | Email ID *                                   | shaifali.diwakar@yahoo.com                             |
| My Team                  | ~                 | Select Roles * 🛈                             | 2 Checked 🗸                                            |
| User List                |                   | Choosen Roles                                | Can Participate in Bid/RA.Can Manage Order Fulfillment |
| Add Secondary User       |                   | Click here to proc                           | ceed ADD USER                                          |
|                          |                   |                                              |                                                        |

## Invitation to register on GeM Inbox x

### noreply@gem.gov.in

to me 👻

10

The activation link will be sent to the secondary user's email.

| 🧱 🌾 Ge<br>Govern<br>e Marke              | M www.gem.gov.ir                                                                                                    |
|------------------------------------------|----------------------------------------------------------------------------------------------------|
| Dear Sir / Madam,                        |                                                                                                    |
| Your organisation's<br>eMarketplace (GeM | primary seller, <b>and the secondary seller on Government</b><br>). To proceed with your registration, please follow the link below.      |
| Regards,<br>Team GeM                     | Click here to proceed further                                                                                                    |
| Fe                                       | or any queries : 🌜 1-800-419-3436, 1-800-102-3436 or 🖬 helpdesk-gem@gov.in<br>© 2018, Government eMarketplace (GeM). All rights reserved. |

÷

If Primary user has registered with PAN, the Secondary user will have to register with PAN.

# And

If Primary user has registered with Adhaar, the Secondary user will have to register with Aadhaar.

![](_page_9_Picture_0.jpeg)

# **Registration using PAN**

Bids 🔻 Login Signup 🔫

| User Account Activat | ion Form         |                      |           |          |             |  |
|----------------------|------------------|----------------------|-----------|----------|-------------|--|
| Email Id *           | 1930             |                      |           |          |             |  |
| PAN Number * 🚯       | 83983            | 98066828             |           |          |             |  |
| Name (as on PAN) * 🚯 | 10.300           |                      |           |          |             |  |
| Date Of Birth *      | .803             | ∽ August             | ∼ 1∰3     | ~        |             |  |
| VERIFY PAN           |                  |                      |           |          |             |  |
| ·                    | details and clic | e required<br>k here |           |          |             |  |
| Sk GeMmy             |                  |                      |           |          |             |  |
| WEB INFO             | ABOUT GEM        | NEWS & EVENTS        | RESOURCES | TRAINING | NEED HELP ? |  |

|                             | Personl PAN is verified successfully |
|-----------------------------|--------------------------------------|
| Government<br>e Marketplace |                                      |
|                             | Your Pan has been verified           |
| User Account Activation For | n                                    |
| Email ld *                  | 8.35457086492434342424               |
| PAN Number * 0              |                                      |
| Name (as on PAN) * 🚯        |                                      |
| Date Of Birth *             | August ~                             |
| Mobile Number *             |                                      |
| Verify Mobile *             |                                      |
| Sk GeMmy                    | SEND OTP                             |

![](_page_11_Picture_0.jpeg)

| Bids 🔫 | Login | Signup 🔻 |  |
|--------|-------|----------|--|
|--------|-------|----------|--|

#### User Account Activation Form Email Id \* REAL CONTRACTOR PAN Number \* 0 REPRESENTATION OF THE Name (as on PAN) 🍍 🚯 3 Date Of Birth \* 1 v August v v Mobile Number \* 99999999999 Verify Mobile \* 99999999999 Please fill in the required details and SEND OTP Ask GeMmy click here to receive an OTP

| PAN Number 🛛 🚯       |                                                              |
|----------------------|--------------------------------------------------------------|
| Name (as on PAN) * 🚯 |                                                              |
| Date Of Birth *      | August ~                                                     |
| Mobile Number *      | 999999999                                                    |
| Verify Mobile *      |                                                              |
|                      | SEND OTP                                                     |
|                      | OTP has been sent successfully to your mobile.<br>09:54      |
|                      | Click "Resend OTP" if not recieved within 10 min. RESEND OTP |
| Enter OTP *          | <u>1 1 1 1 1 1</u>                                           |
|                      | VERIFY OTP                                                   |
|                      | Please fill in the OTP and click here                        |
| S Ask GeMmy          | to verify the OTP                                            |

| Email Id *           | Restaurant and a second and a second |
|----------------------|----------------------------------------------------------------------------------------------------|
| PAN Number *         |                                                                                                    |
| Name (as on PAN) * 🚯 |                                                                                                    |
| Date Of Birth *      | 23 August 1988 Please fill in the required details , create a User ID and set the                                                                                                    |
| Mobile Number *      | 999999999 S                                                                                                    |
| User Id              | Ĩ                                                                                                    |
| Password <b>③</b> *  | Password must contain minimum of<br>One Upper Case One Numeric One Special Character                                                                                                    |
| Confirm Password *   |                                                                                                    |
| Sk GeMmy             |                                                                                                    |

| PAN Number           |                                                               |    |
|----------------------|---------------------------------------------------------------|----|
|                      |                                                               |    |
| Name (as on PAN) * 🕚 |                                                               |    |
| Date Of Birth *      | 23 ~ August ~ 1988 ~                                          |    |
| Mobile Number *      | 9999999999 🎯                                                  |    |
| User Id <b>0</b> *   |                                                               |    |
| Password <b>0</b> *  |                                                               |    |
|                      | Password must contain minimum of                              |    |
|                      | One Special Character                                         |    |
|                      | <ul> <li>8 characters and maximum of 16 characters</li> </ul> |    |
|                      | Click here to review t                                        | he |
| Confirm Password *   | Terms & Conditions                                            |    |
|                      | REVIEW TERMS & CONDITIONS                                     |    |
| See Mmy              |                                                               |    |

| PAN NU      | imber U                                     | BZGPK3157C                                                                                                    |
|-------------|---------------------------------------------|----------------------------------------------------------------------------------------------------|
| Name        | Review Terms And Condit                     | ions                                                                                                    |
| Date C      | 1 of 40                                     | — + 🤉 🖂   🇹 Draw 🗸 🖉 日日 🗟 🛛 🖈 着                                                                                                    |
| Mobile      |                                             |                                                                                                    |
| User k      |                                             | General terms and conditions on GeM 3.0 (Version 1.13)                                                                                                    |
| Passw       |                                             | 1. Introduction This document is an electronic record published by GeM under the provisions of the Information Technology Act, 2000 and the rules made there under (as applicable) and shall act as valid agreement between Seller / Service Provider and Buyer. Further the use of GeM Portal for Sale / Purchase of Goods / Services and the resulting Contracts shall be governed by the following General Terms and Conditions (GTC) (unless otherwise superseded by Product / Service specific |
| Confin      | Please<br>careful                           | Special Terms and Conditions (STC), Product / Track / Domain Specific STC of         read the Terms & Conditions       reement) and BID/Reverse         :) as applicable).         blic Procurement Portal; an         end-to-end online Marketplace for Central and State Government Ministries /                                                                                                    |
| <b>O</b> As | * I have read and agree to the T<br>k GeMmy | erms & Conditions of Government e-Marketplace (GeM).                                                                                                    |

| PAN Number 🚯       |                                   |
|--------------------|-----------------------------------|
|                    |                                   |
| Name (as on PAN) * |                                   |
| Date Of Birth *    | August ~ August ~                 |
| Mobile Number *    | 9999999999 🎯                      |
| User Id            |                                   |
| Password 0 *       |                                   |
|                    | Password must contain minimum of  |
|                    | ✓ One Upper Case ✓ One Lower Case |
|                    | One Special Character             |
|                    |                                   |
| Confirm Password * |                                   |
|                    | REVIEW TERMS & CONDITIONS         |
|                    |                                   |
| O Ask GeMmy        | lick here to create your account  |

![](_page_17_Picture_0.jpeg)

## **Registration using Adhaar**

![](_page_18_Figure_1.jpeg)

![](_page_19_Picture_0.jpeg)

#### Bids 👻 Login Signup 👻

![](_page_19_Figure_2.jpeg)

|                                                                                                    | GeM<br>Covernment<br>e Marketplace                                                                                                    |                                                                                                    |                                                                                                    | Bids 🔻 Logi                                                                                                    | in Signup 👻                                                                       |  |
|----------------------------------------------------------------------------------------------------|----------------------------------------------------------------------------------------------------|----------------------------------------------------------------------------------------------------|----------------------------------------------------------------------------------------------------|----------------------------------------------------------------------------------------------------|-----------------------------------------------------------------------------------|--|
|                                                                                                    | User Account Activation Fo                                                                                                    | rm                                                                                                    |                                                                                                    |                                                                                                    |                                                                                   |  |
|                                                                                                    | Email Id*                                                                                                    |                                                                                                    |                                                                                                    |                                                                                                    |                                                                                   |  |
|                                                                                                    | sid in USROWIN (ASALASER)                                                                                                    | 685                                                                                                    |                                                                                                    |                                                                                                    |                                                                                   |  |
|                                                                                                    | Aadnaar Number / Virtual ID* (1)                                                                                                    |                                                                                                    |                                                                                                    |                                                                                                    |                                                                                   |  |
|                                                                                                    | 07493585627055678                                                                                                    | 6                                                                                                    | After filling                                                                                                    | in the Aadhaar nu                                                                                                    | mber,                                                                             |  |
|                                                                                                    | Mobile number linked with Aadhaar*                                                                                                    |                                                                                                    | click on ve                                                                                                    | rity Aadnaar to p                                                                                                    | roceed                                                                            |  |
|                                                                                                    | GREATEN ASSAULT                                                                                                    | 15                                                                                                    |                                                                                                    |                                                                                                    |                                                                                   |  |
|                                                                                                    |                                                                                                    | VERIFY AADHAAR                                                                                                    |                                                                                                    |                                                                                                    |                                                                                   |  |
|                                                                                                    |                                                                                                    | VERIFY AADHAAR                                                                                                    |                                                                                                    |                                                                                                    |                                                                                   |  |
| WEB INFO                                                                                            | ABOUT GEM                                                                                                    | VERIFY AADHAAR                                                                                                    | RESOURCES                                                                                                    | TRAINING                                                                                                    | NEED HELP ?                                                                       |  |
| WEB INFO<br>Terms of Use<br>Website Policies                                                        | ABOUT GEM<br>Introduction to GeM<br>Statistics                                                                                                    | VERIFY AADHAAR<br>NEWS & EVENTS<br>Newsroom<br>Gallery                                                                                               | RESOURCES<br>GeM Handbook<br>OM*s/Circulars                                                                                                    | TRAINING<br>LMS<br>Training Calendar                                                                                  | NEED HELP ?<br>FAQs<br>Feedback                                                   |  |
| WEB INFO<br>Terms of Use<br>Website Policies<br>Document Help                                       | ABOUT GEM<br>Introduction to GeM<br>Statistics<br>Right to Information                                                                            | VERIFY AADHAAR<br>NEWS & EVENTS<br>Newsroom<br>Gallery<br>Notifications                                                                              | RESOURCES<br>GeM Handbook<br>OM's/Circulars<br>Terms and Conditions                                                                                                    | <b>TRAINING</b><br>LMS<br>Training Calendar<br>Training Module                                                        | <b>NEED HELP ?</b><br>FAQs<br>Feedback<br>Raise a Ticket                          |  |
| WEB INFO<br>Terms of Use<br>Website Policies<br>Document Help<br>Sitemap                            | ABOUT GEM<br>Introduction to GeM<br>Statistics<br>Right to Information<br>BI / Analytics                                                          | VERIFY AADHAAR<br>NEWS & EVENTS<br>Newsroom<br>Gallery<br>Notifications<br>CCM Schedule                                                              | RESOURCES<br>GeM Handbook<br>OM's/Circulars<br>Terms and Conditions<br>Policies/Manuals                                                                                                    | <b>TRAINING</b><br>LMS<br>Training Calendar<br>Training Module<br>Facilitators                                        | <b>NEED HELP ?</b><br>FAQs<br>Feedback<br>Raise a Ticket<br>Contact Us            |  |
| WEB INFO<br>Terms of Use<br>Website Policies<br>Document Help<br>Sitemap<br>Web Information Manager | ABOUT GEM<br>Introduction to GeM<br>Statistics<br>Right to Information<br>BI / Analytics<br>New on GeM                                            | VERIFY AADHAAR<br>NEWS & EVENTS<br>Newsroom<br>Gallery<br>Notifications<br>CCM Schedule<br>Forums                                                    | RESOURCES<br>GeM Handbook<br>OM's/Circulars<br>Terms and Conditions<br>Policles/Manuals<br>Miscellaneous                                                                                                    | <b>TRAINING</b><br>LMS<br>Training Calendar<br>Training Module<br>Facilitators<br>Download GeM Logo                   | <b>NEED HELP ?</b><br>FAQs<br>Feedback<br>Raise a Ticket<br>Contact Us<br>Careers |  |
| WEB INFO<br>Terms of Use<br>Website Policies<br>Document Help<br>Sitemap<br>Web Information Manager | ABOUT GEM<br>Introduction to GeM<br>Statistics<br>Right to Information<br>BI / Analytics<br>New on GeM<br>BRAND GEM                               | VERIFY AADHAAR<br>NEWS & EVENTS<br>Newsroom<br>Gallery<br>Notifications<br>CCM Schedule<br>Forums<br>TESTIMONIALS                                    | RESOURCES<br>GeM Handbook<br>OM's/Circulars<br>Terms and Conditions<br>Policies/Manuals<br>Miscellaneous<br>MOU'S                                                                                                    | <b>TRAINING</b><br>LMS<br>Training Calendar<br>Training Module<br>Facilitators<br>Download GeM Logo                   | <b>NEED HELP ?</b><br>FAQs<br>Feedback<br>Raise a Ticket<br>Contact Us<br>Careers |  |
| WEB INFO<br>Terms of Use<br>Website Policies<br>Document Help<br>Sitemap<br>Web Information Manager | ABOUT GEM         Introduction to GeM         Statistics         Right to Information         BI / Analytics         New on GeM         BRAND GEM | VERIFY AADHAAR         NEWS & EVENTS         Newsroom         Gallery         Notifications         CCM Schedule         Forums         TESTIMONIALS | <section-header><section-header><section-header><section-header><section-header><section-header><section-header><section-header><text><text><text><text></text></text></text></text></section-header></section-header></section-header></section-header></section-header></section-header></section-header></section-header> | TRAINING         LMS         Training Calendar         Training Module         Facilitators         Download GeM Logo | NEED HELP ?<br>FAQs<br>Feedback<br>Raise a Ticket<br>Contact Us<br>Carreers       |  |

| Verify    |
|-----------|
| ar. Enter |
|           |
|           |
|           |

# User Ac For Secondary user – you require the following before you can proceed: Aadhaar number Active Mobile number to which your Aadhaar is linked – for OTP purpose We do not share your personal details. 965052051 The Aadhaar has been verified 👩 Ask GeMmy

![](_page_23_Picture_0.jpeg)

#### Bids 🔻 Login Signup 🔻

Please fill in the required details

#### User Account Activation Form

Email Id\*

shaifali.d@vahoo.com

Mobile number linked with Aadhaar\*

![](_page_23_Picture_6.jpeg)

First Name\*

Shaifali

Last Name

Diwakar

User Id ()\*

#### Password ()\*

One Numeric

Password must contain minimum of

One Upper Case

One Lower Case One Special Character

🚫 8 characters and maximum of 16 characters

#### ium of to choracters

Confirm Password\*

![](_page_23_Picture_19.jpeg)

![](_page_24_Picture_0.jpeg)

|--|

| User Account Activation Form                                                       |                       |                                 |          |
|------------------------------------------------------------------------------------|-----------------------|---------------------------------|----------|
| oser Account Activation Form                                                       |                       |                                 |          |
| Email Id*                                                                          |                       |                                 |          |
| Griendsternen geschungenten.                                                       |                       |                                 |          |
| Mobile number linked with Aadhaar*                                                 |                       |                                 |          |
| 9650520512 🧭                                                                       |                       |                                 |          |
| First Name*                                                                        |                       |                                 |          |
| 14 (10.11270) 2014 (1953)                                                          |                       |                                 |          |
|                                                                                    |                       | Create your user ID and set a p | bassword |
| Last Name                                                                          |                       |                                 |          |
| Diwakar                                                                            |                       |                                 |          |
| User Id ())*                                                                       |                       |                                 |          |
| A CONTRACTOR OF A CONTRACT                                                         |                       |                                 |          |
| Password ①*                                                                        |                       |                                 |          |
|                                                                                    |                       |                                 |          |
| Password must contain minimum of                                                   |                       |                                 |          |
| ✓ One Upper Case                                                                   | One Lower Case        |                                 |          |
| <ul> <li>One Numeric</li> <li>8 characters and maximum of 16 characters</li> </ul> | One Special Character | Click here to revi              | ew the   |
| A schelerreis and upwindlich to role accels.                                       |                       |                                 |          |
| Confirm Password*                                                                  |                       | Terms & Condition               | ons      |
|                                                                                    |                       |                                 |          |
|                                                                                    |                       |                                 |          |
|                                                                                    | REVIEW TERM           | & CONDITIONS                    |          |
|                                                                                    | 8                     |                                 |          |

![](_page_25_Picture_0.jpeg)

1800-419-3436 🔰 🖸 helpdesk-gem[at]gov[dot]in 🚽 Need Help'

![](_page_25_Picture_2.jpeg)

📀 Ask GeMmy

![](_page_26_Picture_0.jpeg)

| Bids 🔫 | Login | Signup |
|--------|-------|--------|
|        |       |        |

|          | User Account Activation Form                |
|----------|---------------------------------------------|
|          | Email Id*                                   |
|          |                                             |
|          | Mobile number linked with Aadhaar*          |
|          | 9650520512 🧭                                |
|          | First Name*                                 |
|          |                                             |
|          | Last Name                                   |
|          |                                             |
|          | User Id ①*                                  |
|          |                                             |
|          | Password ()*                                |
|          |                                             |
|          | Password must contain minimum of            |
|          | ✓ Une upper Lase ✓ Une Lower Lase           |
|          | ✓ 8 characters and maximum of 16 characters |
|          | Confirm Password* Click here to create      |
|          | account                                     |
|          | REVIEW TERMS & CONDITIONS                   |
| Sk GeMmy | CREATE ACCOUNT                              |

|          | Yo                                                                                                    | u have been activated successfully |
|----------|----------------------------------------------------------------------------------------------------|------------------------------------|
|          | Coversment<br>e Marketplace                                                                                                    | unu cugin unginep                  |
|          |                                                                                                    |                                    |
|          | User Account Activation Form<br>Email Id*                                                                                              |                                    |
|          | 9650520512 🎯                                                                                                    |                                    |
|          | First Name*                                                                                                    |                                    |
|          | Last Name                                                                                                    |                                    |
|          | User Id ①*                                                                                                    |                                    |
|          | Password ①*                                                                                                    |                                    |
|          | Password must contain minimum of<br>✓ One Upper Case ✓ One Lc<br>✓ One Numeric ✓ One Sy<br>✓ 8 characters and maximum of 16 characters | wer Case<br>edial Character        |
|          | Confirm Password*                                                                                                    |                                    |
| Sk GeMmy | CREATE ACCOUNT                                                                                                    | REVIEW TERMS & CONDITIONS          |

After Successfully activating the Secondary User Account, the Secondary User can update their profile by logging in to GeM portal with their credentials

|        | Geen<br>Gevernment<br>e Marketplace                                                                                          |                                                                                                    |                                                                              |                |                                                                                                    | Bids 🔻 Sign Up 🔻    |
|--------|----------------------------------------------------------------------------------------------------|----------------------------------------------------------------------------------------------------|------------------------------------------------------------------------------|----------------|----------------------------------------------------------------------------------------------------|---------------------|
| l<br>é | Not Registered with GeN<br>요즘 Register as Buyer                                                                              | 1 ? Sign up to experienc                                                                                    | e the Marketplace<br>r                                                       |                | Login in to Government e                                                                                                    | e Marketplace   GeM |
|        | Need help with yo<br>Raise a Ticket<br>Agents and experts av<br>Contact Us<br>Email. helpdesk-gem[a<br>Call: 1-1800-419-3436 | our Login ?<br>ailable on a single platform<br>ht]gov[dot]in<br>/ 1-1800-102-3436 ( 8 am - 1<br>Fil<br>cliv | ready to help you<br>8 pm Mon to Sat )<br>I in your User ID &<br>ck 'Submit' | Password and   | CoM Ucor Id * ①<br>protrainingsec<br>Password * ①<br>Password<br>Submit<br>Forgot your GeM password 2<br>Reset GeM Password | Cancel              |
| N      | EB INFO                                                                                                    | ABOUT GeM                                                                                                   | NEWS & EVENTS                                                                | RESOURCES      | TRAINING                                                                                                    | NEED HELP ?         |
| Τe     | erms of Use                                                                                                    | Introduction to GeM                                                                                         | Newsroom                                                                     | GeM Handbook   | LM5                                                                                                    | FAQs                |
| W      | ebsite Policies                                                                                                    | Statistics                                                                                                  | Gallery                                                                      | OM's/Circulars | Training Calendar                                                                                                    | Feedback            |

![](_page_30_Picture_0.jpeg)

|                   | All Categories 🗸 🗸    | Q                                                      |
|-------------------|-----------------------|--------------------------------------------------------|
| PROTRAINING       |                       |                                                        |
|                   |                       |                                                        |
| Personal Settings | Seller Profile        |                                                        |
| • Seller Profile  |                       |                                                        |
| Change Password   | First Name            |                                                        |
| Change Email      | Click here to proceed |                                                        |
| Update Mobile     | Last Name             |                                                        |
|                   | Mobile                |                                                        |
|                   | Email Id              | shaifali.diwakar@yahoo.com                             |
|                   | Roles                 | Can Participate in Bid/RA,Can Manage Order Fulfillment |
| Sk GeMmy          |                       |                                                        |

| GeM<br>Government<br>e Marketplace | î              | Dashboard Market 🔻 Or           | ders Bids <b>-</b> Purc     | shase Requisitions 🔻      | Catalogue 🔻    | •         |
|------------------------------------|----------------|---------------------------------|-----------------------------|---------------------------|----------------|-----------|
|                                    | All Categories | ~                               |                             |                           | Q              |           |
| PROTRAINING                        |                |                                 |                             |                           |                |           |
|                                    |                |                                 |                             |                           |                |           |
| Personal Settings                  | Cł             | ange Password                   |                             |                           |                |           |
| Seller Profile                     |                | ace complete OTD verification b | w slicking the below butte  | up to proceed with change | o of paceword  |           |
| Change Password                    | Pie            | GET OTP                         | by clicking the below butto | in to proceed with chang  | e of password. |           |
| Change Email                       |                |                                 | Click berg                  | to receive OTP            |                |           |
|                                    |                |                                 | Click liere                 |                           |                |           |
|                                    |                |                                 |                             |                           |                |           |
|                                    |                |                                 |                             |                           |                |           |
| WEB INFO                           | ABOUT GEM      | NEWS & EVENTS                   | RESOURCES                   | TRAINING                  | NE             | ED HELP ? |

|                                              |                  |                                 |                               | 🖥 1800-419-3436 🕴 🖂 help |                                     |
|----------------------------------------------|------------------|---------------------------------|-------------------------------|--------------------------|-------------------------------------|
| Geen Geen Geen Geen Geen Gevennen en Geen Ge | Dashboa          | rd Market 🖛 Orders              | Bids 👻 Purchase Rec           | quisitions 🛩 Catalogu    | e 🔻 🛛 🕦 BRAJESH KESHARIA 🔫          |
|                                              | OTP Verification |                                 |                               | ×                        |                                     |
| PROTRAINING                                  | Enter OTP*       | 111111                          |                               |                          |                                     |
| Personal Settings                            | 09:4             | 8 Not received OTP in 10        | mins? RESEND OTP              |                          |                                     |
| Seller Profile                               | OTP has been suc | ccessfully sent to ######99     | 99 and email s###########     | ###r@yahoo.com           | in the OTP and click<br>e to verify |
| Change Password                              | Please con       | iplete of Piverincation, by cir | cking the below botton to pro | ceed with change         |                                     |
| Change Email                                 |                  |                                 |                               |                          |                                     |
| Update Mobile                                |                  |                                 |                               |                          |                                     |
| Ask Galimu                                   |                  |                                 |                               |                          |                                     |
| WEB INFO                                     | ABOUT GEM        | NEWS & EVENTS                   | RESOURCES                     | TRAINING                 | NEED HELP ?                         |

|                   | Categories 🗸                     | Q                                                                                     |
|-------------------|----------------------------------|---------------------------------------------------------------------------------------|
| PROTRAINING       |                                  |                                                                                       |
|                   |                                  |                                                                                       |
| Personal Settings | Change Password                  |                                                                                       |
| Seller Profile    |                                  |                                                                                       |
| Change Password   | Old Password *                   | Current Password                                                                      |
| Change Email      | Click have to show so possive wh | New Password                                                                          |
| Update Mobile     | Click here to change password    |                                                                                       |
|                   |                                  | Password must contain minimum of One Upper Case One Lower Case                        |
|                   |                                  | One Numeric     One Special Character       8 characters and maximum of 16 characters |
|                   | Confirm Password *               | Confirm New Password                                                                  |
|                   |                                  |                                                                                       |
| Ask GeMmy         |                                  | SAVE                                                                                  |
|                   |                                  |                                                                                       |

|                   | ategories 🗸                                | Q                                                                                            |
|-------------------|--------------------------------------------|----------------------------------------------------------------------------------------------|
| PROTRAINING       |                                            |                                                                                              |
|                   |                                            |                                                                                              |
| Personal Settings | Change Password                            |                                                                                              |
| Seller Profile    |                                            |                                                                                              |
| Change Password   | Old Password *                             |                                                                                              |
| Change Email      | New Password * 🛈                           |                                                                                              |
| Update Mobile     |                                            |                                                                                              |
|                   |                                            | One Upper Case     One Lower Case     One Lower Case                                         |
|                   |                                            | <ul> <li>One special character</li> <li>8 characters and maximum of 16 characters</li> </ul> |
|                   | Confirm Password *                         | ••••••                                                                                       |
|                   |                                            |                                                                                              |
| Sk GeMmy          | Fill in the details and click here to save | SAVE                                                                                         |

|                                   | Dashboard Market 🔻 Orders      | Bids 🕶 Purchase Requisitions 🖛 Catalogue 🔫 🔘 🖗 🖉 🗸 👘 🗸 👘 |
|-----------------------------------|--------------------------------|----------------------------------------------------------|
|                                   | Categories v                   | Q                                                        |
| PROTRAINING                       |                                |                                                          |
| Personal Settings                 | Change Email                   |                                                          |
| Seller Profile<br>Change Password | Current Email ID               |                                                          |
| Change Email Update Mobile        | Email Id *<br>re to change the | Please enter your email address                          |
| Email id                          |                                | Please enter your email address                          |
| Sk GeMmy                          |                                | SEND OTP                                                 |

|                   | Dashboard Market 🕶 Orders Bic                        | ls 🔻 Purchase Requisitions 🖛 Catalogue 🖛 🛛 🕧 🖉 |
|-------------------|------------------------------------------------------|------------------------------------------------|
|                   | Categories ~                                         | Q                                              |
| PROTRAINING       |                                                      |                                                |
|                   |                                                      |                                                |
| Personal Settings | Change Email                                         |                                                |
| Seller Profile    |                                                      |                                                |
| Change Password   | Current Email ID                                     |                                                |
| Change Email      | Email Id *                                           |                                                |
| Update Mobile     |                                                      |                                                |
|                   | Verify Email Id *                                    |                                                |
| S Ask GeMmy       | Fill in the details and click<br>here to receive OTP | SEND OTP                                       |

| ■ CATEGORIES All Ca   | tegories 🗸 🗸    |           | Q        |
|-----------------------|-----------------|-----------|----------|
| PROTRAINING           |                 |           |          |
|                       |                 |           |          |
| Personal Settings     | Update Mobile   |           |          |
| Seller Profile        | USER DETAILS    |           |          |
| Change Email          | User Id         |           |          |
| • Update Mobile       | Mobile          | *****9999 |          |
| Click her<br>mobile r | e to update     |           |          |
|                       | Verify Mobile * |           |          |
| Sk GeMmy              |                 |           | SEND OTP |

| rsonal Settings | Update Mobile           |            |            |
|-----------------|-------------------------|------------|------------|
| ler Profile     |                         |            |            |
| ange Password   | USER DETAILS            |            |            |
| ange Email      | User Id                 |            |            |
| Update Mobile   | Mobile<br>UPDATE MOBILE | *****99999 |            |
|                 | Mobile Number *         |            | 9898989898 |
|                 | Verify Mobile *         |            | 9898989898 |
|                 |                         | ~          | SEND OTP   |

![](_page_40_Picture_0.jpeg)